演習課題2 目的のタンパク質の遺伝子情報を入手する

もちいる web site:

Entrez http://www.ncbi.nlm.nih.gov/entrez/query/static/help/genehelp.html

上のサイトにアクセスして、"Gene"をクリックする。あるいは、下のアドレスを直接入力する。演習課題1 でアクセスしたサイトから、 "Genome(黒いバー)" "Entrez Genome Project" "Entrez Gene"とリンクヘアクセスしてもよい。

http://www.ncbi.nlm.nih.gov/entrez/query.fcgi?db=gene

- 検索ウィンドウに [axonemal dynein AND human AND Kartagener]([]の中のみ])と入力して、GO をクリックする。これで目的の遺伝子を絞り込むことが可能である。何件のヒット数が得られたか? "History"を見て調べよ。また、上の検索語を[human AND Kartagener]と 変えるとヒット数はどう変わるか?
- 3) 得られたデータ項目(DNA・・で始まるコード)をクリックすると、詳しいデータが表示される("History"から、右端の"Result"をクリック)。そのデータの中で、"Genomic context" という項目を探し出せ。そこには、この遺伝子がどの染色体上にあるかの情報 ("chromosome・・・")といったデータが記載されている。何番目の染色体上にある遺伝子 か?"Location"は、その染色体上での位置を示し、pは短腕側、qは長腕側を示す。どちら側 にある遺伝子か?
- 4) 右側のリンク列の中の "Protein" を選択せよ。関連タンパク質が表示される。"All","Bacteria","RefSeq","Related structure"といった分類がなされているが、それぞれヒット数は何件か?
- 5) "RefSeq"のデータの中で、"NP・・・"のデータを見ると、前演習課題と同じタンパク質アミノ 酸配列のデータが得られる。
- 4)と同じ列に"OMIM(Online Mendelian Inheritence in Man"という項目があるが、ここから この遺伝子機能に関する詳細な記述を参照できる。
- "Genome"を選択せよ(上の黒いバーの中)。これはゲノム解析の行われた生物のデータを集めてあるデータベースである。
- [axonemal dynein AND human AND Kartagener]、および[axonemal dynein AND human] で検索せよ。それぞれ何件のヒット数があるか。見つかったものをリストアップし、その生 物種名、染色体番号、塩基数、タンパク質に関する情報(配列解析についての記述)を調べ よ。